# NUMERISATION DES REGISTRES MODE D'EMPLOI

#### 1. Mise en place du matériel

- a. Raccorder l'ordinateur au secteur et le démarrer.
- b. Visser le déport sur le trépied
- c. Visser l'appareil photo sur le déport
- d. Raccorder l'alimentation de l'appareil photo au secteur
- e. Raccorder le fil USB et sa rallonge entre l'appareil photo et l'ordinateur
- f. Raccorder la pédale à l'ordinateur (prise USB)
- g. Allumer l'appareil photo

#### **Quelques recommandations :**

Attention à toujours n'ouvrir qu'une molette à la fois au risque de faire tomber l'appareil.

Attention à ne pas visser trop fort les molettes !... et à revisser (doucement) dès que vous avez devisser une molette C'est bien de laisser la molette qui sert à tourner l'appareil pas trop visser pour pouvoir facilement mettre l'appareil photo à l'horizontal..

En partant, ne pas oublier la pédale sous la table.

## 2. Lancement de l'application

Après ouverture de la session sur l'ordinateur, le bureau se présente sous la forme suivante

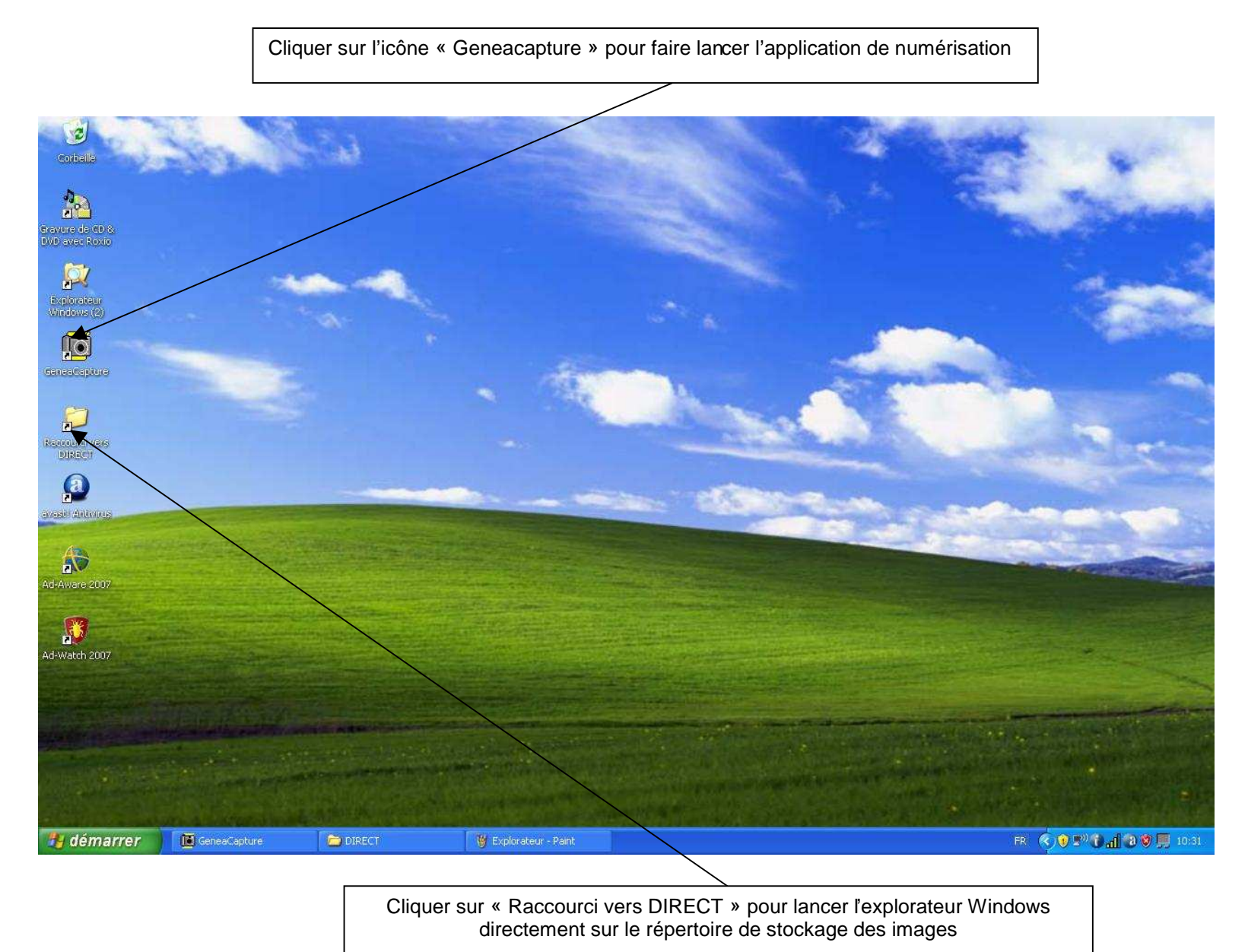

En cliquant sur Geneacapture, on fait apparaître la fenêtre ci-dessous :

Cliquer sur « connecter » pour que le système reconnaisse l'appareil photo

|                                                     | PARAMETRES DE PRISE DE VIIE                  | PEISE DE VIIE                    |
|-----------------------------------------------------|----------------------------------------------|----------------------------------|
| THOROSONICCIESTATOALE                               | Diredente                                    |                                  |
| Dossier de travail                                  | Taille prise de vue                          | Connecter () Quitter             |
| C:\GENEACAPTURE\DIRECT                              | Qualité                                      |                                  |
| Règles non initialisées                             | Retournement automatique 180° à chaque photo |                                  |
| Type de document                                    | Corrections prise de vue                     |                                  |
|                                                     | Mesures Ai/Af                                |                                  |
| Dossier de la date du jour                          | Balance des blancs                           |                                  |
| Y5149A                                              | Correction exposition                        |                                  |
|                                                     | Sensibilité ISO                              |                                  |
| Racine des noms de fichiers                         | Made de fonctionnement                       |                                  |
| Y5149A                                              | Mode                                         |                                  |
| Début de numérotation                               | Ouverture                                    |                                  |
| 0001                                                | Temps de pose                                |                                  |
| <b>A</b> ( <b>C</b> )                               | Corrections colorimétrie                     |                                  |
| Y5149A 0001                                         | Luminance 1                                  |                                  |
|                                                     |                                              |                                  |
|                                                     |                                              |                                  |
| Créer le dossier et valider les nouvelles règles de | Couleur 1                                    |                                  |
| nommage et d'indexation                             | Corrections Géométriques                     |                                  |
|                                                     | 0 +                                          |                                  |
|                                                     | Trapèze 1 + +                                | Dossier de travail               |
| incritatios                                         | Perspective                                  | C:\GENEACAPTURE\DIRECT           |
|                                                     | 0 +                                          | Nom de la prochaine prise de vue |
|                                                     | Barillet                                     |                                  |
|                                                     | Modification des paramétres d'enregistrement |                                  |

Si le bouton « Connecter » est grisé et inactif :

- ✓ Vérifier que l'appareil est bien allumé
  ✓ Vérifier la connexion entre l'ordinateur et l'appareil photo
  ✓ Vérifier que le sélecteur du mode de fonctionnement situé sur l'appareil est bien sur la position « bleu ».

Après avoir cliqué sur le bouton « Connecter », celui-ci doit afficher « Déconnecter » et la prise de vue apparaît dans la partie droite de l'écran.

| l GeneaCapture<br>vnes de relevés - Changer de Dossier - Chercher photo - Voir Photo | c - Paramètres de prise de vue      | Dréférences ?                                 |                                                            |
|--------------------------------------------------------------------------------------|-------------------------------------|-----------------------------------------------|------------------------------------------------------------|
| PHOTOS DIRECTES PAR DATE                                                             | PARAMETRE                           | S DE PRISE DE VUE                             | PRISE DE VUE                                               |
| Dossier de travail                                                                   | Prise de vue<br>Taille prise de vue | 2816 x 2112                                   | Uéconnecter 🕞 💶 Quitter                                    |
| C:\GENEACAPTURE\DIRECT\Y5149A                                                        | Qualité                             | Normale                                       | - 64024 photos restantes                                   |
| Dossier initialisé pour photos directes                                              | Retournement automatio              | jue 180° à chaque photo 🛛 🗍                   |                                                            |
| Type de document                                                                     | Corrections prise de vue            |                                               |                                                            |
|                                                                                      | Mesures Ai/Af                       | Centrale                                      |                                                            |
| Dossier de la date du jour                                                           | Balance des blancs                  | Automatique                                   |                                                            |
| Y5149A                                                                               | Correction exposition               | Sans                                          |                                                            |
| Racine des noms de fichiers                                                          | Sensibilité ISO                     | Automatique                                   |                                                            |
| Y5149A                                                                               | Mode de fonctionnement              | Priorité Ouverture                            |                                                            |
| Début de numérotation                                                                | Ouverture                           | F 7.1                                         |                                                            |
| 0031                                                                                 | Temps de pose                       | 5                                             |                                                            |
|                                                                                      | Corrections colorimétrie            | 0                                             |                                                            |
| Y51494_0031                                                                          | Luminance                           | <u>, , , , , , , , , , , , , , , , , , , </u> |                                                            |
| Créer le dossier et valider les nouvelles règles de<br>nommage et d'indexation       | Couleur                             | <u> </u>                                      | Déclencher 🕎 🗲                                             |
|                                                                                      | 0<br>Trapèze 'L''                   |                                               | +<br>''<br>+<br>Dossier de travail                         |
| ommerkalles                                                                          |                                     |                                               | C:\GENEACAPTURE\DIRECT\Y514                                |
|                                                                                      | Barillet 5                          |                                               | ,* Nom de la prochaine prise de vue                        |
|                                                                                      | Modification des paramétres         | d'enregistrement                              | Y5149A_00:                                                 |
|                                                                                      | Taille                              | 2816 x 2112                                   | Enregistrer et voir image 🔽 Voir image avant enregistrer 🗆 |
| <u>*</u>                                                                             | Indice de compression               | 83 Normale                                    | Enregister et voir fichier Enregister sans voir            |
|                                                                                      |                                     |                                               | Vue courante de l'appareil photo                           |

### 3. Régler la position de l'appareil photo

La position de l'appareil photo doit être réglée de manière à éviter par la suite d'autres manipulations. Repérer la taille moyenne des feuillets qui vont être numérisés et régler la hauteur de l'appareil de manière à ce que ceux-ci soient entièrement visualisables par l'appareil.

Attention cependant, il faut éviter de laisser plein de vide (« table ») autour des photos :

Ex: de photo avec trop de marges

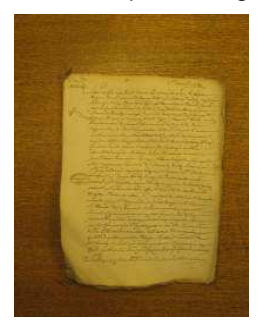

Photo ok:

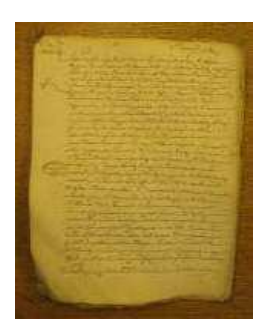

Pour éviter cela, on utilisera la fonction zoom (voir paragraphe suivant), pour s'adapter aux différentes tailles des feuillets.

L'appareil photo doit être à l'horizontal, et il est préférable d'allumer les lumières au dessus de la table.

#### 4. Paramétrer l'application pour numériser un nouveau registre

Avant de commencer la numérisation, il est nécessaire d'indiquer au système dans quel répertoire du disque dur doivent être sauvegardées les vues et quelle règle de nommage doit être adoptée pour ces fichiers. Procéder de la manière suivante :

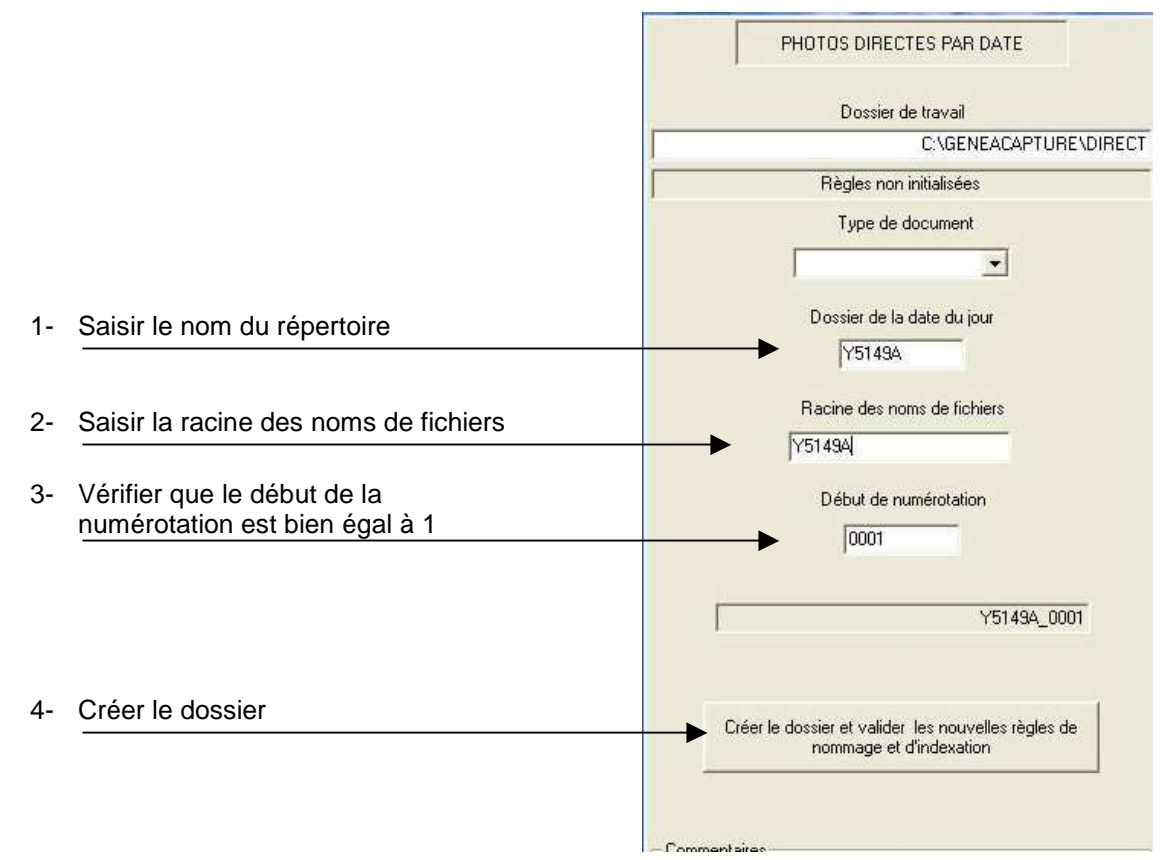

Le nom du répertoire et la règle de nommage des fichiers doivent reprendre la référence complète du document à numériser.

Dans la partie en bas à droite de l'écran doivent alors s'afficher :

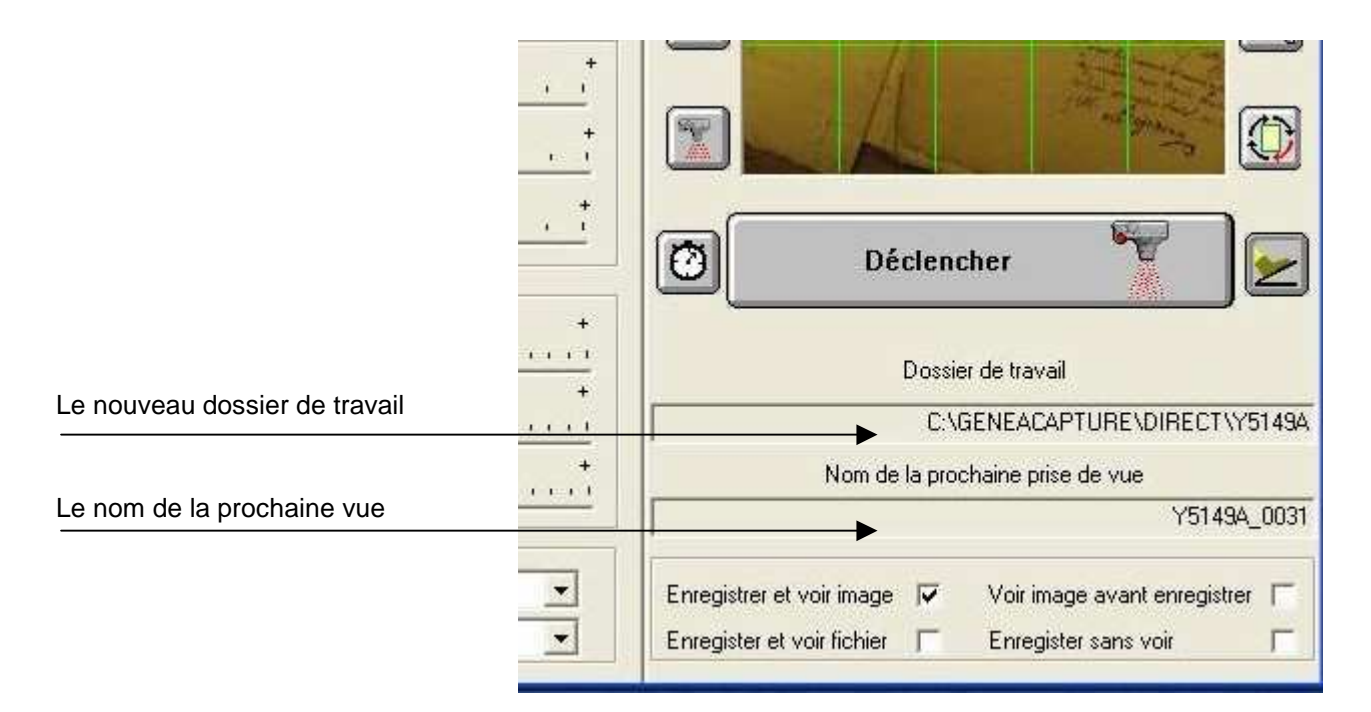

conformes aux saisies faites précédemment.

Dans l'explorateur Windows, le nouveau répertoire a été créé :

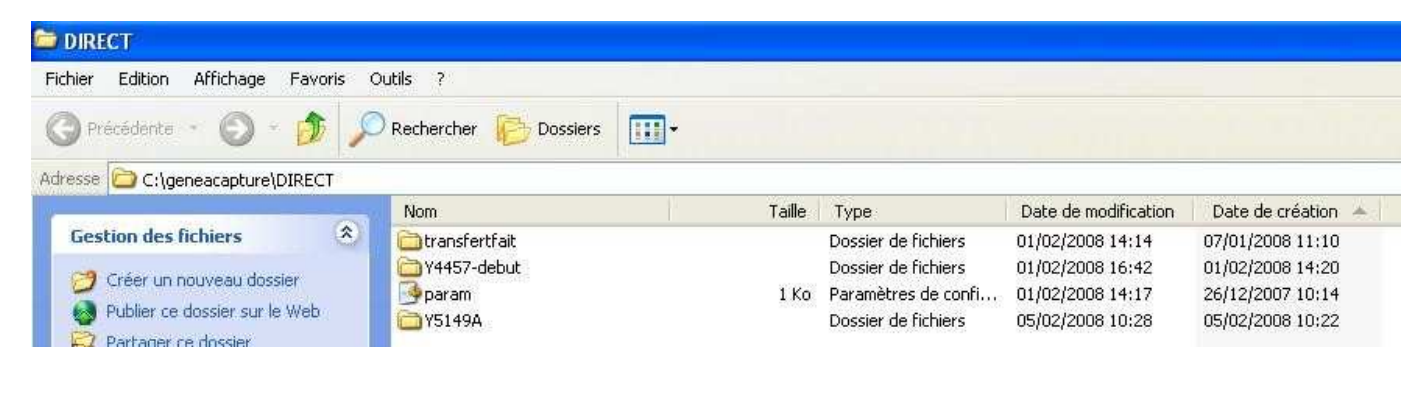

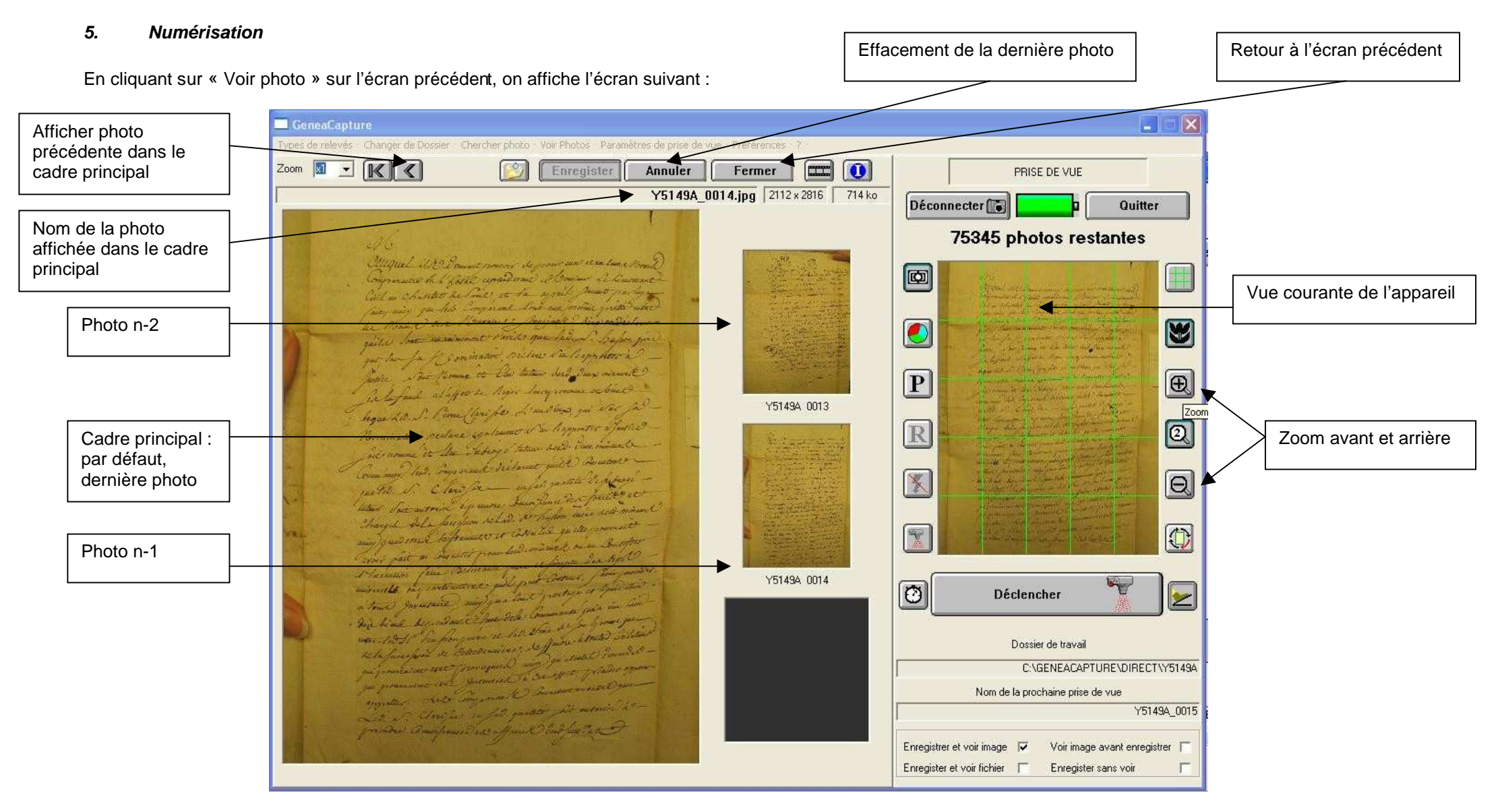

Cet écran permet de visualiser les dernières pages numérisées.

#### 6. Effacer une série de photos

- a. Il peut arriver qu'il soit nécessaire d'effacer une série de photos. Pour cela :
- b. Repérer le numéro de la première photo à effacer. Pour cela, utiliser la flèche en haut de l'écran pour faire défiler les photos dans le cadre principal.
- c. Revenir à l'écran d'accueil de l'application en cliquant sur « Fermer ».
- d. Modifier le début de la numérotation pour y indiquer le numéro de la première photo à effacer

| 1.57 | 49A                   |
|------|-----------------------|
|      | Début de numérotation |
|      | 0031                  |
|      |                       |
|      | Y5149A_003            |
|      |                       |
|      |                       |
|      |                       |

e. Cliquez sur « Créer le dossier... »

Toutes les photos ultérieures à l'image choisie (ici la numéro 31) seront effacées.

#### 7. Que faire si le registre n'est pas terminé en fin de journée

- a. Noter le numéro de la dernière image numérisée.
- b. Repérer physiquement le feuillet dans le carton (par exemple en mettant les deux piles faites/pas faites en quinconce)
- c. Prolonger le document
- d. Renommer le répertoire (par exemple en rajoutant la mention « début »), en utilisant l'explorateur Windows.

La fois suivante, il faudra penser à régler la numérotation de manière à recommencer au numéro suivant celui ou on s'était arrêté.